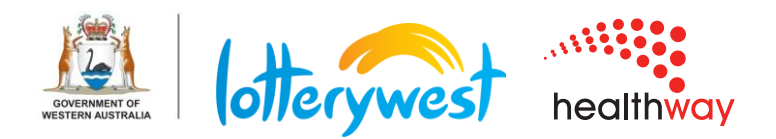

# Lotterywest Healthway Grants Portal How-to guide for grantees

The Lotterywest Healthway Grants Portal is a central location for individuals and organisations to request funding, track progress, and manage grants.

This document contains guides for grantees to complete key activities in the Grants Portal.

# Contents

| Registering a new organisation    | 2  |
|-----------------------------------|----|
| Registering a new user            | 4  |
| Updating organisation information | 6  |
| Request funding                   | 9  |
| Submitting reports                | 14 |
| Requesting a grant amendment      | 15 |
| How to withdraw a request         | 17 |

## **Registering a new organisation**

If your organisation has never received Lotterywest or Healthway funding, you will need to register a new organisation.

1. Go to https://lotterywesthealthway.fluxx.io and click on 'Create an Account Now'.

**Grants Portal** 

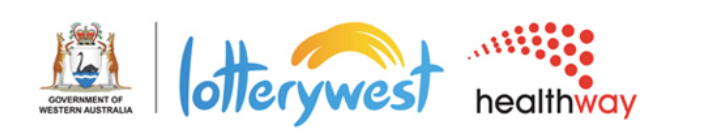

### Welcome to the Grants Portal

| Login Now:               | New to the Grants Portal?                                                                                                    |
|--------------------------|----------------------------------------------------------------------------------------------------|
| Username                 | Create Your Organisation or User Profile                                                                                                    |
| Password                 | In order to be considered for funding, please click the                                                                                                    |
| Sign in                  | an organisation (if they haven't applied for<br>Lotterywest or Healthway funding before) or register<br>a new user against an existing organisation                                                                                                   |
| Reset or create password | (organisations that have applied for Lotterywest or<br>Healthway funding before). You will only need to<br>create your user profile once.                                                                                                    |
|                          | You will not be able to edit your registration after<br>submission, so please ensure you have entered                                                                                                    |
| ν/)                      | completing the registration form. Once your<br>registration has been approved, you will receive an<br>email notification from Lotterywest Healthway with<br>login information, which will give you access to the<br>portal and our application forms. |
|                          | Please allow two working days.                                                                                                    |
|                          | By using the Lotterywest Healthway Grants Portal<br>you irrevocably agree to the <u>Terms and Conditions</u><br>for Use of Lotterywest Healthway Grants Portal.                                                                                       |
|                          | Create an Account Now                                                                                                    |
|                          | <b>F</b> ELLIXY                                                                                                    |

2. Fill in as much detail as you can (mandatory fields are bolded) and click 'Submit Request'.

| Grants Po<br>healthway                                                                                                    | rtal |
|----------------------------------------------------------------------------------------------------|------|
|                                                                                                    |      |
| Welcome to the Grants Portal                                                                                                    |      |
| You will need a user account in order to update your organisation's details or to request funding from Lotterywest Healthway. You will only need to create your user account once. |      |
| Are you registering a new organisation or a new user against an existing organisation?       New Organisation                                                                      | C.   |
| Organisation Information                                                                                                    |      |
| Organisation Legal Name                                                                                                    |      |
| Trading Name / Acronym (if different to Legal Name above)                                                                                                    |      |
| Does your organisation have an ABN?                                                                                                    |      |
| What year was your organisation established?                                                                                                    |      |
| Entity Type                                                                                                    |      |

3. Your organisation will be reviewed by our Customer Service team. Please allow 2 business days for the Customer Service team to approve your organisation. Once your organisation is approved you will receive log in details by email to enter the portal and update organisation information.

## **Registering a new user**

If you have never registered on the Lotterywest or Healthway Grants Portal, you will need to register yourself as a new user.

1. Go to https://lotterywesthealthway.fluxx.io\_and click on 'Create an Account Now'.

| Cotterywest                                     | healthway        | Grants Portal                                                                                                    |
|-------------------------------------------------|------------------|----------------------------------------------------------------------------------------------------|
| Welco                                           | ome to the Grant | s Portal                                                                                                    |
| Login Now:                                      |                  | New to the Grants Portal?                                                                                                    |
| Usemame                                         | ]                | Create Your Organisation or User Profile                                                                                                    |
| Password<br>Sign in<br>Reset or create password | ]                | In order to be considered for funding, please click th<br>"Create Account Now" button below to either registe<br>an organisation (if they haven't applied for<br>Lotterywest or Healthway funding before) or register<br>a new user against an existing organisation<br>(organisations that have applied for Lotterywest or<br>Healthway funding before). You will only need to<br>create your user profile once.                                                                                                    |
| Ç≱                                              |                  | You will not be able to edit your registration after<br>submission, so please ensure you have entered<br>accurate information (including email address) when<br>completing the registration form. Once your<br>registration has been approved, you will receive an<br>email notification from Lotterywest Healthway with<br>login information, which will give you access to the<br>portal and our application forms.<br>Please allow two working days.<br>By using the Lotterywest Healthway Grants Portal<br>you irrevocably agree to the Terms and Conditions<br>for Use of Lotterywest Healthway. Grants Portal |
|                                                 | 4 ELLIVY         | Create an Account Now                                                                                                    |

2. Complete the questions and click 'Submit'

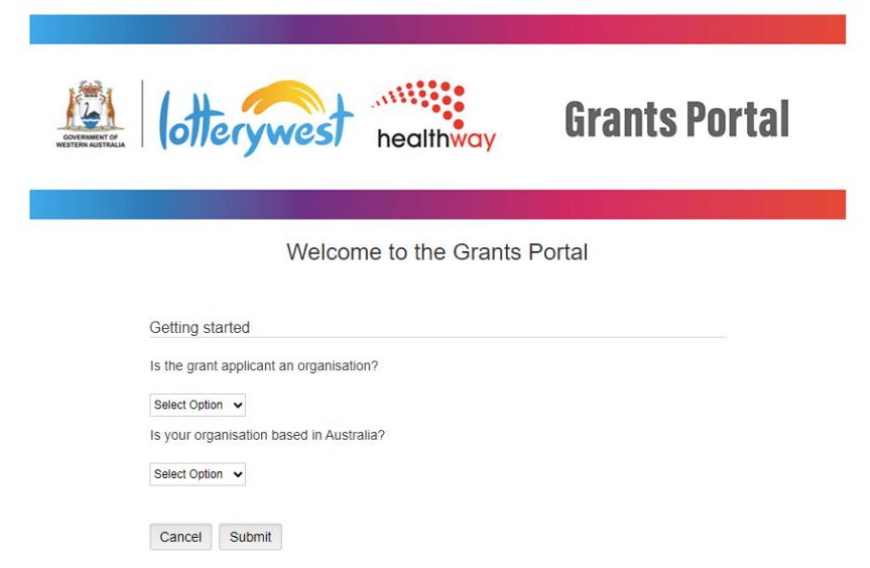

Sector Contraction Contraction Contractico Contractico

3. A drop-down menu will appear. Select 'new user'. Click 'Submit Request'.

| Lenner (otterywe                                                                        | healthway                                                                                                    | Grants Portal                                                                                    |
|-----------------------------------------------------------------------------------------|----------------------------------------------------------------------------------------------------|--------------------------------------------------------------------------------------------------|
| W                                                                                       | elcome to the Grants                                                                                           | Portal                                                                                           |
| You will need a user act<br>funding from Lotterywe<br>once.<br>Are you registering a ne | count in order to update your orga<br>st Healthway. You will only need to<br>w organisation or a new user agai | unisation's details or to request<br>o create your user account<br>nst an existing organisation? |
| Cancel Submit Reque                                                                     | st                                                                                                    |                                                                                                  |
|                                                                                         | S FLUXX                                                                                                    |                                                                                                  |

4. Enter User Information (mandatory fields are bold). Click 'Submit request'.

| New User                 |   |
|--------------------------|---|
| User Information         |   |
| Organisation Name        | 7 |
| Title (ie. Mr, Mrs, etc) | ] |
| First Name               | ] |
| Last Name                | ] |
| Preferred Name           | ] |
| Email                    | ] |
| Preferred Contact Number | ] |
| Position                 |   |

Please select to confirm

5. Your registration will be reviewed by our Customer Services team. Please allow 2 business days for your changes to be processed.

## Updating organisation information

1. Log in to the Grants Portal and click 'Organisation' on the left-hand menu.

| Community Organisation | $\diamond$ |
|------------------------|------------|
|                        |            |
| INFORMATION            | •          |
| Grantee Portal         |            |
| Request Funding        |            |
| ORGANISATION (1)       | •          |
| Organisation (1)       |            |
| PEOPLE (1)             | •          |
| 1 People (1)           |            |
| REQUEST (1)            | <b>_</b>   |

2. Select your organisation and click on 'Edit' in the top right corner.

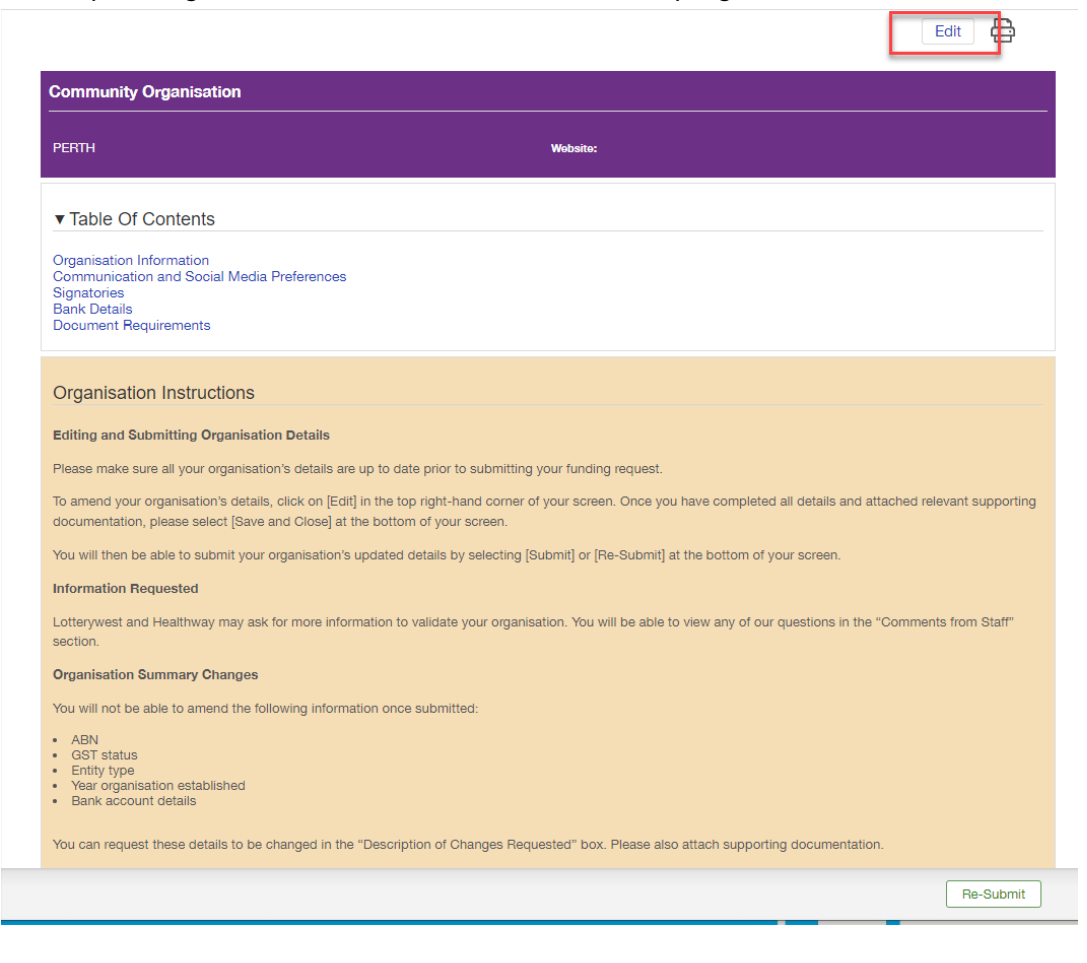

3. Check for any comments from Lotterywest or Healthway staff and use the 'Supporting Documents' field to add any required documents.

| After Submission                                                                                                    |
|----------------------------------------------------------------------------------------------------|
| Your organisation's details will need to be reviewed and verified by our Customer Service team, which will take up to two business days. You'll not be able to edit your organisation's details while they are under review. |
| Please Note                                                                                                    |
| The Portal does not automatically save your work, so please make sure you click on either the [Save] or [Save and Close] before you exit out of the Portal.                                                                  |
| Bold denotes a mandatory field<br>Comments from<br>staff appear here.                                                                                                    |
| Comments from Staff We need a bank statement from March 2023 to process your organisation Click here to add any                                                                                                    |
| Description of Changes Requested: required documents.                                                                                                    |
| Please provide your latest bank statement.                                                                                                    |
| Supporting Documents                                                                                                    |
|                                                                                                    |
|                                                                                                    |
|                                                                                                    |

Add 'Supporting Documents' by clicking on the green '+' sign. A document uploader will open. Click on (1) 'Add files' and choose the document from your computer. Choose the (2) right document type from the drop-down menu. Then click on (3) 'Start upload'. Click X (4) out of the document uploader and check that your document has moved into the document box.

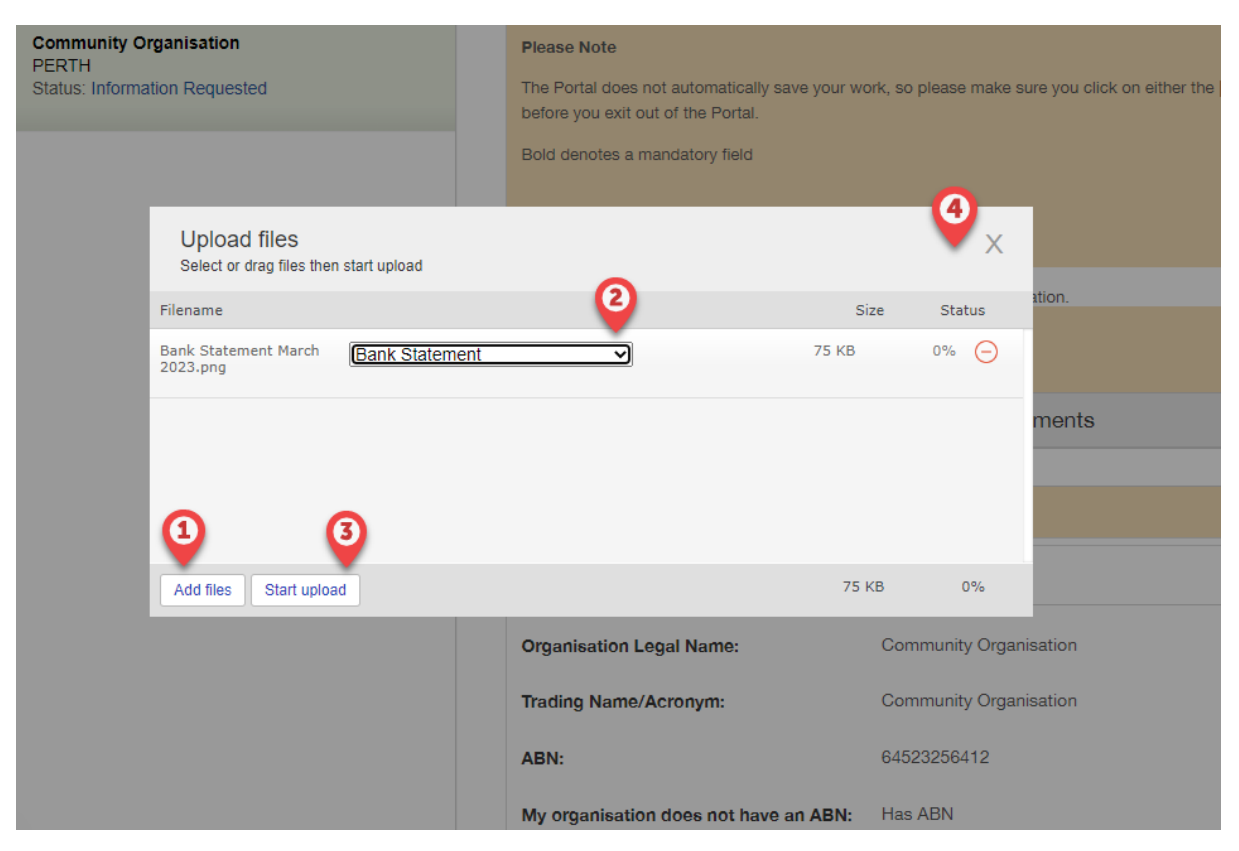

7. When you have added all required documents click 'Save and Close'.

| Community Organisation |   |            |        |      |                |                 |
|------------------------|---|------------|--------|------|----------------|-----------------|
| 64523256412            |   |            |        |      |                |                 |
| s not have an ABN      |   |            |        |      |                |                 |
| 2011                   |   |            |        |      |                |                 |
| Not for Profit Company | ~ |            |        |      |                |                 |
| Yes                    | ~ | $\searrow$ |        |      |                |                 |
| nation                 |   |            |        |      |                |                 |
| ess                    |   |            |        |      |                | <b>^</b><br>Top |
|                        |   |            | Cancel | Save | Save and Close |                 |

### 8. Click 'Re-Submit'.

| Comments from Staff<br>We need a bank statement from March 2023 to<br>Description of Changes Requested: | process your organisation. |           |    |
|----------------------------------------------------------------------------------------------------|----------------------------|-----------|----|
| Please provide your latest bank statement.                                                              |                            |           |    |
| S                                                                                                    | Supporting Documents       | ÷         |    |
| Bank Statement March 2023.png Bank Statement Added by Grant Citizen at 9:25 AM on 17 April 2023         |                            | ⊕ € ⊖     |    |
|                                                                                                    |                            |           |    |
| Organisation Summary                                                                                    |                            |           |    |
| Organisation Legal Name:                                                                                | Community Organisation     |           |    |
| Trading Name/Acronym:                                                                                   | Community Organisation     |           |    |
| ABN:                                                                                                    | 64523256412                |           |    |
| My organisation does not have an ABN:                                                                   | Has ABN                    |           |    |
| What year was your organisation                                                                         | 2011                       |           | To |
|                                                                                                    |                            | Re-Submit | ]  |

9. Your organisation will be reviewed by our Customer Services team. Please allow 2 business days for your changes to be processed.

### **Request funding**

Open the Grants Portal at https://lotterywesthealthway.fluxx.io and enter your username 1. and password (1). If you do not have a username and password, please register yourself as a user by clicking "Create an Account Now" (2).

| OVERNENT OF<br>WESTERN AUSSTRALIA | healthway        | <b>Grants Portal</b>                                                                                                    |
|-----------------------------------|------------------|----------------------------------------------------------------------------------------------------|
| Welcon                            | ne to the Grants | s Portal                                                                                                    |
| Login Now:                        | 1                | New to the Grants Portal?                                                                                                    |
| grant_citizen                     |                  | Create Your Organisation or User Profile                                                                                                    |
| Sign in Reset or create password  |                  | In order to be considered for funding, please click the<br>"Create Account Now" button below to either register<br>an organisation (if they haven't applied for<br>Lotterywest or Healthway funding before) or register<br>a new user against an existing organisation<br>(organisations that have applied for Lotterywest or<br>Healthway funding before). You will only need to<br>create your user profile once.   |
|                                   |                  | You will not be able to edit your registration after<br>submission, so please ensure you have entered<br>accurate information (including email address) when<br>completing the registration form. Once your<br>registration has been approved, you will receive an<br>email notification from Lotterywest Healthway with<br>login information, which will give you access to the<br>portal and our application forms. |
|                                   | 2                | Please allow two working days.<br>By using the Lotterywest Healthway Grants Portal<br>you irrevocably agree to the <u>Terms and Conditions</u><br>for Use of Lotterywest Healthway Grants Portal.<br>Create an Account Now                                                                                                    |

2. On the left-hand menu click 'Request Funding'.

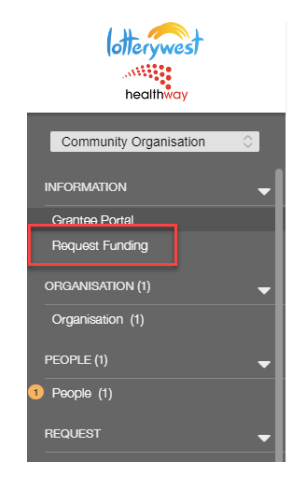

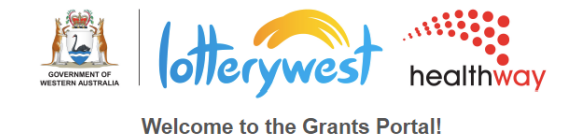

In one easy and central location, you'll be able to request funding, track the progress and manage your approved grant.

### You can also:

- Update your organisation's details including adding governance documents, annual reports, and financial statements.
   View your organisation's grant history, including past and current grant requests.
   Submit variation requests for current grants.
   Report on your grant, including submitting progress and final acquittal reports.
   View upcoming payments for active grants.

3. Select Lotterywest or Healthway.

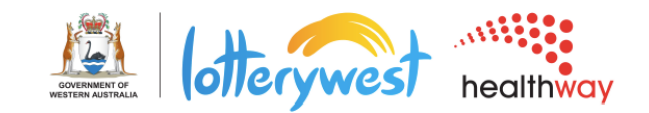

#### Lotterywest

Lotterywest is committed to serving the community of Western Australia through impactful community grants.

The only Government owned and operated lottery in Australia, we have been supporting the WA community for over 90 years.

The grants are allocated in line with our vision to 'build a better Western Australia together'

We support grassroots and community initiatives as well as work with sectors who are developing solutions to help achieve a deeper, wider impact, or that will leave a lasting and significant community legacy.

Lotterywest Grant Funding Page

#### Healthway

We fund sports, arts, community activities, health promotion projects and research to inspire Western Australians, especially young people, to live healthier lives. We work with the organisations we fund to create healthy programs and activities, and promote messages about good health you see in the community throughout Western Australia.

Healthway Grant Funding Page

- 4. Select which program you are applying for.
  - a. Lotterywest:

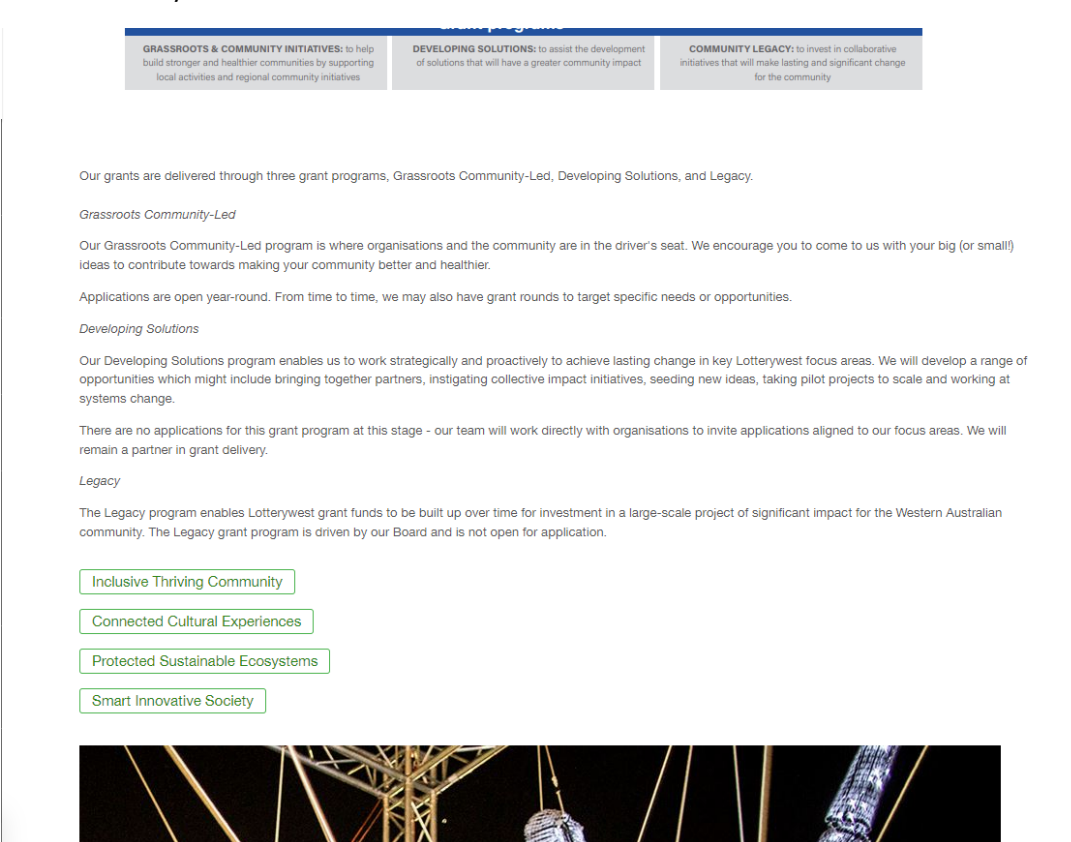

### b. Healthway:

| Request Healthway Partnerships Funding                                                                                                    |
|----------------------------------------------------------------------------------------------------|
|                                                                                                    |
| Healthy Spaces Program                                                                                                    |
| We work in partnership with community organisations to create a healthy and more active Western Australia. Our Healthy Spaces Program focuses on creating healthy environments in sport and recreation settings.                                                                                                    |
| Our Healthy Spaces Program Categories                                                                                                    |
| Healthy Venues: Grants are open to Local Government and State-owned sport and recreation centres with funding of up to \$5,000 to implement a range of promotional, educational, and environmental strategies to increase healthy food and drink choices.                                                                 |
| Healthy Sports Program: Grants are available to all Western Australian community sporting clubs and district associations to help increase healthy food and drink options at club-run canteens or klosks.                                                                                                    |
| Find out more about the program and request funding here:                                                                                                    |
|                                                                                                    |
| Request Healthy Spaces - Venues Funding                                                                                                    |
| Request Healthy Spaces - Sports Funding                                                                                                    |
|                                                                                                    |
| Healthy Communities Program                                                                                                    |
| Our Healthy Communities Program funds a range of health promotion activities and campaigns to promote and encourage healthy lifestyles for all Western<br>Australians. Applications for innovative, sustainable health promotion projects that reach target arouns outlined in our strategic plan are strongly encouraged |

Our Healthy Communities Program also supports projects that aim to increase individual knowledge and skills, change behaviour, and create community to improve

## 5. Fill in all the mandatory fields (bolded) and attach required documents.

| Grant Budget                                                                                     |                                                                                                    |                |  |
|--------------------------------------------------------------------------------------------------|----------------------------------------------------------------------------------------------------|----------------|--|
| Please fill in the fields I                                                                      | elow so we can see how your project will be funded.                                                                                                    |                |  |
| Request from<br>Lotterywest                                                                      | \$10,000.00                                                                                                    |                |  |
| Your organisation's contribution                                                                 | \$2,300                                                                                                    |                |  |
| Other (cash)<br>contributions                                                                    | \$500                                                                                                    |                |  |
| Total:                                                                                           | \$12,800.00                                                                                                    |                |  |
|                                                                                                  |                                                                                                    |                |  |
| If your organisation is r<br>detail of the in kind sup                                           | sceiving in kind support e.g. labour, donated materials, equipment or time, provide this value. Within your attached grants budge port your organisation is receiving.   | at outline the |  |
| In kind value:                                                                                   | \$2,500                                                                                                    |                |  |
|                                                                                                  |                                                                                                    |                |  |
| Please attach the foll                                                                           | wina documents                                                                                                    |                |  |
| <ul> <li>Budget - for an exa</li> <li>Quote - please inclu</li> <li>Any other documen</li> </ul> | mple budget, olick here.<br>de any quotes/estimates used to develop your budget if applicable.<br>that was used to develop your budget or support your monetary request. |                |  |
| Project Budget                                                                                   |                                                                                                    | $(\pm)$        |  |
|                                                                                                  | Other Attachments                                                                                                    | Ŧ              |  |
|                                                                                                  |                                                                                                    |                |  |
|                                                                                                  |                                                                                                    |                |  |
| Have you requested Lo                                                                            | tterywest funding for an independent final evaluation of your grant?                                                                                                    |                |  |
| ())/                                                                                             |                                                                                                    |                |  |

Save

6. Click 'Save and Close'.

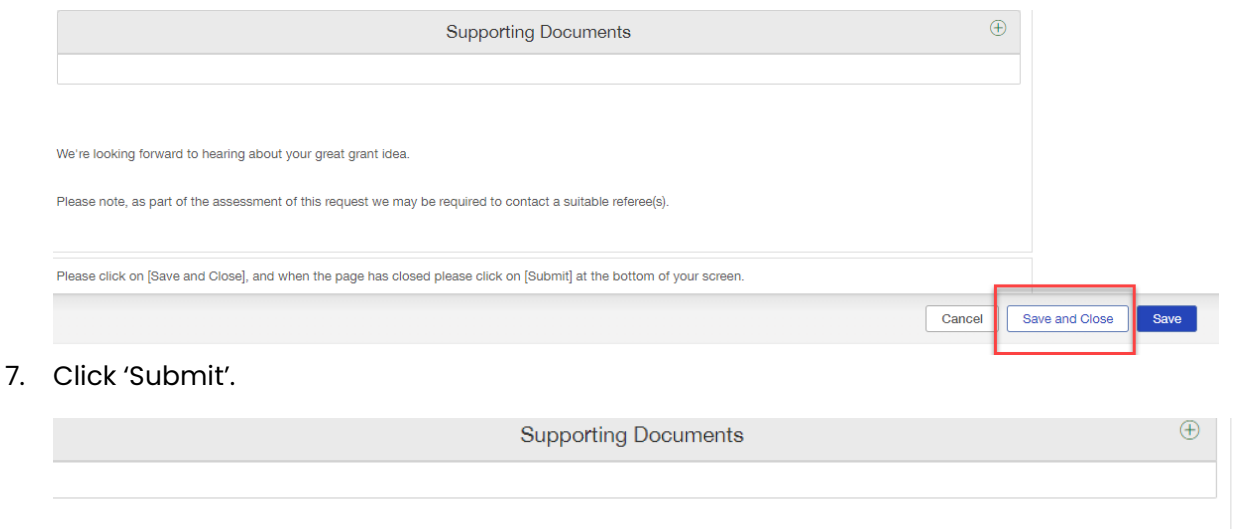

Ve're looking forward to hearing about your great grant idea.

Please note, as part of the assessment of this request we may be required to contact a suitable referee(s).

Please click on [Save and Close], and when the page has closed please click on [Submit] at the bottom of your screen.

8. Check that there is a notification on the left hand side menu under 'Submitted'.

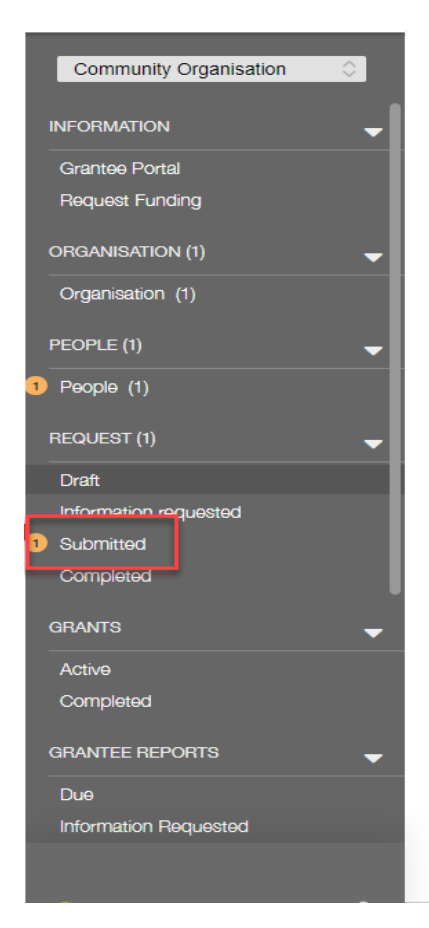

Submit

9. If you would like to save your request and come back later, please click 'Save and Close'. You will be able to access your partially completed request in the Draft section. Please note that Drafts cannot be deleted from the draft section. A draft request will sit in 'Draft' until it has been submitted.

| lotterywest            |                                                                                                    |
|------------------------|----------------------------------------------------------------------------------------------------|
| healthway              | Community Organisation                                                                                                    |
| Community Organisation | Lotterywest<br>ID: R-202304-02276<br>Assessor:                                                                                                  |
| Grantee Portal         | Poquest Statue                                                                                                    |
| Request Funding        | Draft                                                                                                    |
| ORGANISATION (1) 🗸 🗸   | Before You Begin                                                                                                    |
| Organisation (1)       | Before starting your funding request, please make sure                                                                                          |
| PEOPLE (1)             | <ul> <li>Latest Financial Statement</li> <li>Annual Report or AGM minutes</li> <li>Legal signatory details and other governance docu</li> </ul> |
| REQUEST (1)            | If you need to update any of these details, please sele<br>heading in the menu on the left-hand side of your scre                               |
| 1 Draft                | Your organisation's details will need to be verified by o                                                                                       |
| Information requested  | request once your organisation has been validated.                                                                                              |
| Submitted              | How to Submit                                                                                                    |
| Completed              | Please click on [Save and Close], and when the page I                                                                                           |
| GRANTS (1) 🗸 🚽         | Please Note                                                                                                    |
| Active (1)             | The Portal does not automatically save your work, so                                                                                            |
| Completed              | Bold denotes a mandatory field.                                                                                                    |
|                        |                                                                                                    |
|                        |                                                                                                    |
| 🗳 FLUXX 🌼              |                                                                                                    |

## **Submitting reports**

1. On the left-hand menu, find (1) GRANTEE REPORTS section. Click on 'Due (1)'. Select the report you would like to complete (2). Click on (3) 'Edit' on the top right corner and fill in required information. Click on 'Save and Close' and then 'Submit'

| lotterywest              | Search                                                                                               |                                         | 3                                                                 | Edit 🖨              |
|--------------------------|----------------------------------------------------------------------------------------------------|-----------------------------------------|-------------------------------------------------------------------|---------------------|
|                          | Community Organisation                                                                               |                                         |                                                                   |                     |
| healthway                | Grant ID: G-202304-02224<br>Due: 18 April 2023   Type: Lotterywest Grant<br>Acknowledgment Agreement | Community Organisation                  |                                                                   |                     |
| Community Organisation 🗘 | Report ID: 1129<br>Project Title: Community Event                                                    |                                         |                                                                   |                     |
| Draft                    | G Status: New                                                                                        | Report Type: Lotterywest Grant Ack      | Due: 18 April 2023<br>nowledgment Agreement Report ID: 1129       |                     |
| Information requested    |                                                                                                    | Primary Contact: Grant Citizen          | New / Pending Submission                                          |                     |
| Submitted                |                                                                                                    | Project Title: Community Event          |                                                                   |                     |
| Completed                |                                                                                                    |                                         |                                                                   |                     |
| GRANTS (1)               |                                                                                                    |                                         |                                                                   |                     |
| A-6-7 (1)                |                                                                                                    | Summary                                 |                                                                   |                     |
|                          |                                                                                                    | Editing and Submitting Reports          |                                                                   |                     |
|                          |                                                                                                    | To edit this report please click [Edit] | on the top right-hand side of your screen                         |                     |
| GRANTEE REPORTS (1) -    |                                                                                                    |                                         |                                                                   |                     |
| Due (1)                  |                                                                                                    | Please click on [Save and Close], and   | o when the page has closed, please click on [Submit] at the botto | om of your screen.  |
| Information Requested    |                                                                                                    | Please Note                             |                                                                   |                     |
| Submitted                |                                                                                                    | The Portal does not automatically sa    | ve your work, so please make sure you click on either the [Save]  | or [Save and Close] |
|                          |                                                                                                    | button below before you exit out of t   | ne Portai.                                                        |                     |
|                          |                                                                                                    | Bold denotes a mandatory field.         |                                                                   |                     |
| Draft                    |                                                                                                    | Due On:                                 | 18/4/2023                                                         |                     |
| Information Requested    |                                                                                                    |                                         |                                                                   |                     |
| Submitted                |                                                                                                    | Status                                  | New / Pending Submission                                          |                     |
| PAYMENTS                 |                                                                                                    |                                         |                                                                   |                     |
| Pondina                  |                                                                                                    |                                         |                                                                   |                     |
| T Orhaing                |                                                                                                    | ▼ Documents                             |                                                                   | 6                   |
|                          |                                                                                                    | Please upload a copy of the approve     | ed Grant Acknowledgment Agreement below.                          | V                   |
| 🐇 FLUXX 🌼                | dd 1-1of1 bb                                                                                         |                                         |                                                                   | Submit              |
|                          |                                                                                                    |                                         |                                                                   | Cubinit             |

| What are the implications if the increase is not provided?                                                                                                    |              |
|----------------------------------------------------------------------------------------------------|--------------|
|                                                                                                    |              |
| I                                                                                                    |              |
|                                                                                                    | //           |
| ▼ Documents                                                                                                    |              |
| You are required to complete and submit a Lotterywest Healthway Declaration form as part of this request. Please note this document must be signe<br>relevant Legal Signatory(s). View, download and sign the Declaration form here. | ad by your   |
| Declaration                                                                                                    | (  i )       |
| Documents                                                                                                    | Ð            |
|                                                                                                    |              |
|                                                                                                    | Top          |
| Prease click on [Save and Close], and when the page has closed please click on [Submit] at the bottom of your screen. Cancel Save Save                                                                                               | re and Close |
|                                                                                                    | Show all     |

## **Requesting a grant amendment**

1. Scroll down to 'GRANTS' in the left side menu. Click 'Active'. Your grant card will open.

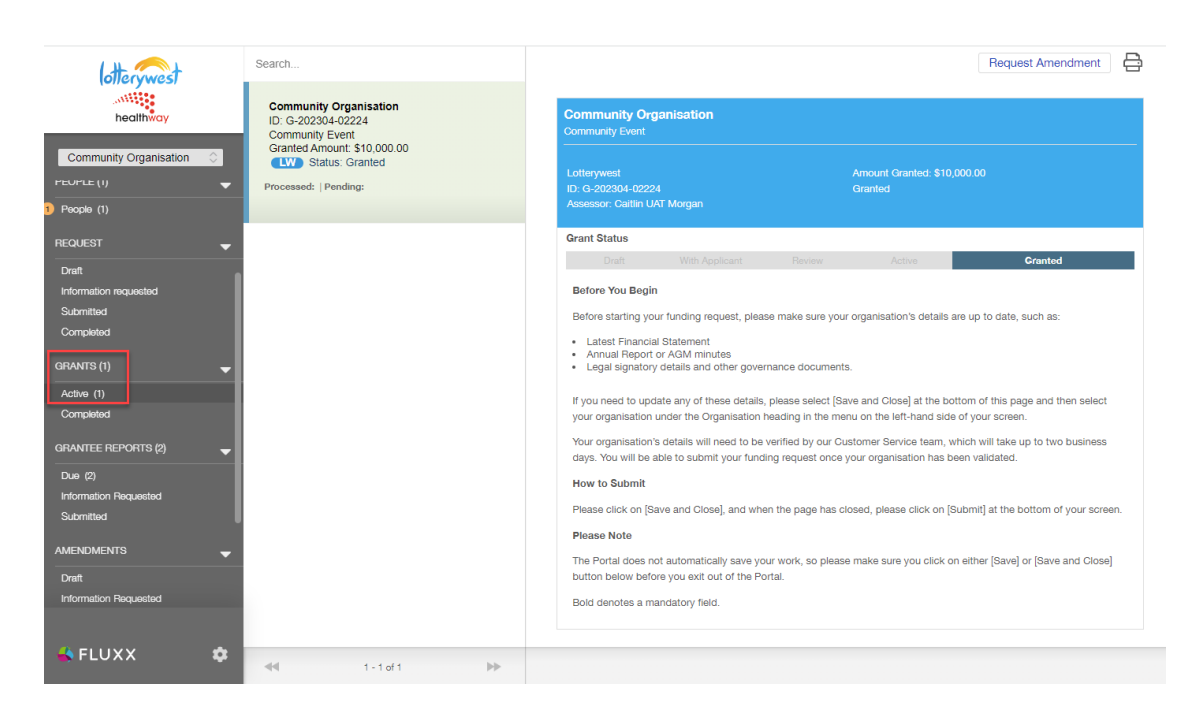

2. Click 'Request Amendment' in the top right corner, a 'Request Amendment' window will open.

| lottervwest                                                                                                    | Search                                                                                         | Request Amendment                                                                                                    |
|----------------------------------------------------------------------------------------------------|------------------------------------------------------------------------------------------------|----------------------------------------------------------------------------------------------------|
| healthway                                                                                                    | Community Organisation<br>ID: G-202904-02224<br>Community Event<br>Granted Amount: \$10,000 00 | Community Organisation Community Event Request Amendment                                                                                                    |
| PEOPLE (I)                                                                                                    | Processed:   Pending:                                                                          | D: 3-202304-022 Amendment (Variation)<br>Assessor: Caltlin L                                                                                                    |
| REQUEST 🚽                                                                                                    |                                                                                                | Grant Status                                                                                                    |
| Draft<br>Information requested<br>Submitted<br>Completed<br>GRANTS (1)<br>Active (1)<br>Completed<br>GRANTEE REPORTS (2) |                                                                                                | Opent         With Applicant         Device         Active         Cranted           Before You Begin         Before Starting your funding request, please make sure your organisation's details are up to date, such as: <ul> <li>Latest Financial Statement</li> <li>Annual Report or AGM minutes</li> <li>Legal signatory details and other governance documents.</li> </ul> If you need to update any of these details, please select [Save and Close] at the bottom of this page and then select your organisation is details will need to be verified by our Customer Service team, which will take up to two business days. You will be able to submit your funding request none your organisation has been available ad. |
| Due (2)<br>Information Requested<br>Submitted<br>AMENDMENTS                                                              |                                                                                                | How to Submit Please click on [Save and Close], and when the page has closed, please click on [Submit] at the bottom of your screen. Please Note The Portal does not automatically save your work, so please make sure you click on either (Save) or (Save and Close)                                                                                                    |
| Draft<br>Information Requested                                                                                           |                                                                                                | button below before you exit out of the Portal.<br>Bold denotes a mandatory field.                                                                                                    |

3. Fill in all required fields and click 'Save'. Note that your 'Request Amendment' will now move into the AMENDMENTS section in the left side menu.

|                                             | Community Organisation                                                                                                    |    |
|---------------------------------------------|----------------------------------------------------------------------------------------------------|----|
| Request A                                   | mendment                                                                                                    |    |
| ▼ Docum                                     | ients                                                                                                    |    |
| You are red<br>document                     | quired to complete and submit a Lotterywest/Healthway Declaration form as part of this request. Please note the<br>must be signed by your relevant Legal Signatory(s). View, download and sign the Declaration form here.                                                                             | is |
|                                             | DOCUMENTS                                                                                                    |    |
|                                             | Declaration.png $\oplus$ $\oplus$                                                                                                    |    |
| Declarati<br>Added by                       | ion<br>Grant Citizen at 11:10 AM on 17 April 2023                                                                                                    |    |
| Please click<br>screen. You<br>at the botto | k on [Save], and when the page has closed, click on Amendments in the menu on the left-hand side of your<br>ur amendment request will appear in Drafts under the Amendments heading. From there you can click [Submit<br>om of the screen or [Edit] at the top of the screen to make further changes. |    |
| Amount Rec                                  | commended                                                                                                    |    |
| \$10,000.00                                 | 0                                                                                                    |    |
| End Date                                    |                                                                                                    |    |
| 01/03/2023                                  | 3                                                                                                    |    |
|                                             |                                                                                                    |    |
|                                             | Bold denotes a mandatory field.                                                                                                    |    |
|                                             |                                                                                                    |    |

4. Find the partially completed amendment in the AMENDMENTS section. Click 'Draft (1)'. Your amendment card will open.

| otterwest                                     | Search                                                                  |
|-----------------------------------------------|-------------------------------------------------------------------------|
| healthway                                     | Community Organisation<br>G-202304-02224<br>Amendment ID. 39323189      |
| Community Organisation                        | Theme: Amendment (Variation)<br>Created: 17 April 2023<br>Status: Draft |
| GRANTS (1) 🗸 🔫                                | No Results                                                              |
| Active (1)<br>Completed                       |                                                                         |
| GRANTEE REPORTS (2) 🛛 🚽                       |                                                                         |
| Due (2)<br>Information Requested<br>Submitted |                                                                         |
| AMENDMENTS (1)                                |                                                                         |
| Information Requested<br>Submitted            |                                                                         |
| PAYMENTS 🗸                                    |                                                                         |
| Pending<br>Paid                               |                                                                         |
| Writeback/Refund                              |                                                                         |
|                                               |                                                                         |
| 🐇 FLUXX 🛛 🌩                                   | 1 Entry                                                                 |

5. Click on 'Submit'. Note that the Amendment Request will move into 'Submitted' section.

### How to withdraw a request

1. Log in to the Lotterywest Healthway Grants Portal <u>https://lotterywesthealthway.fluxx.io</u> Navigate to the 'Submitted' requests section in the left-hand side menu.

- 2. Click on the request you would like to withdraw.
- 3. Click on 'Edit' In the top right corner.

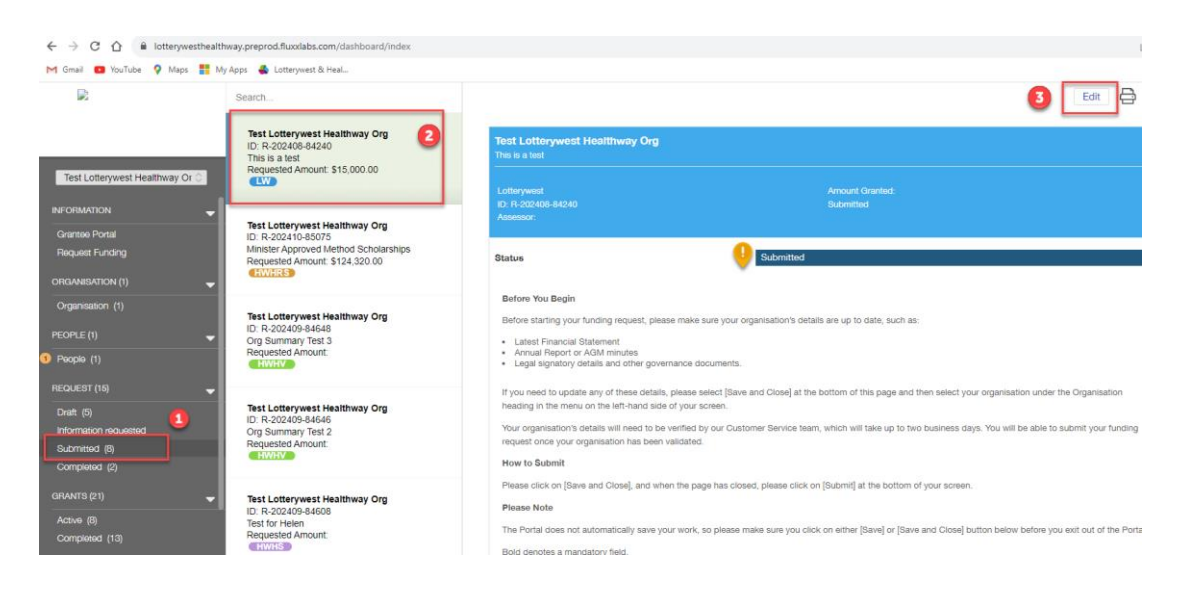

- 4. Pick a reason for withdrawing from the dropdown.
- 5. Write any additional comments about the withdrawal.
- 6. Click on 'Save and Close'.

|                                                                                                    | Comments from Lotterywest:                                                                                                    |
|----------------------------------------------------------------------------------------------------|----------------------------------------------------------------------------------------------------|
| Comments for Lottery                                                                                                    | west:                                                                                                    |
|                                                                                                    |                                                                                                    |
| Please complete the for<br>Please select a<br>reason for<br>withdrawing:<br>Additional Comments<br>5<br>Write any additional | Withdrawing Request           towing questions and save (then click Submit) to finish withdrawing your request.           Project not proceeding           Other funding secured           Insufficient time           Putther development           Other r - please describe in comments below           comments here. |
|                                                                                                    | 6                                                                                                    |
|                                                                                                    | Cancel Save and Close Save                                                                                                    |

7. Click on 'Withdraw' In the bottom right of the page to finalise the withdrawal.

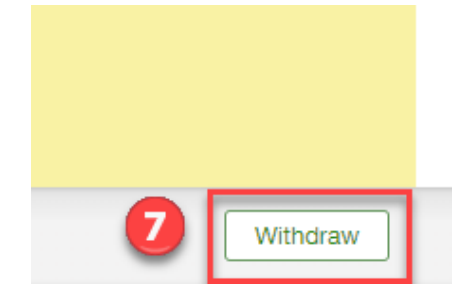

8. Note that the status of your request moves to 'Withdrawal Pending'.

| Test Lotterywest Healthway Org<br>This is a test             |                                       |
|--------------------------------------------------------------|---------------------------------------|
| Lotterywest<br>ID: R-202408-84240<br>Assessor: Grace Stanton | Amount Granted:<br>Withdrawal Pending |
| Status 8                                                     | Withdrawal Pending                    |